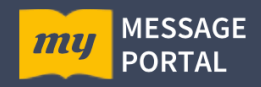

## How can I use the study function in My-Message-Portal?

The study function offers different possibilities to deal with a topic in the message. For this purpose, original English sermons as well as sermons translated into German can be called up and read. Furthermore, an English, a German and a French Bible are available, so that you can open several electronic books for your study.

With the help of some examples we will show you which possibilities the study function offers.

When you call up the study function, the following screen appears first:

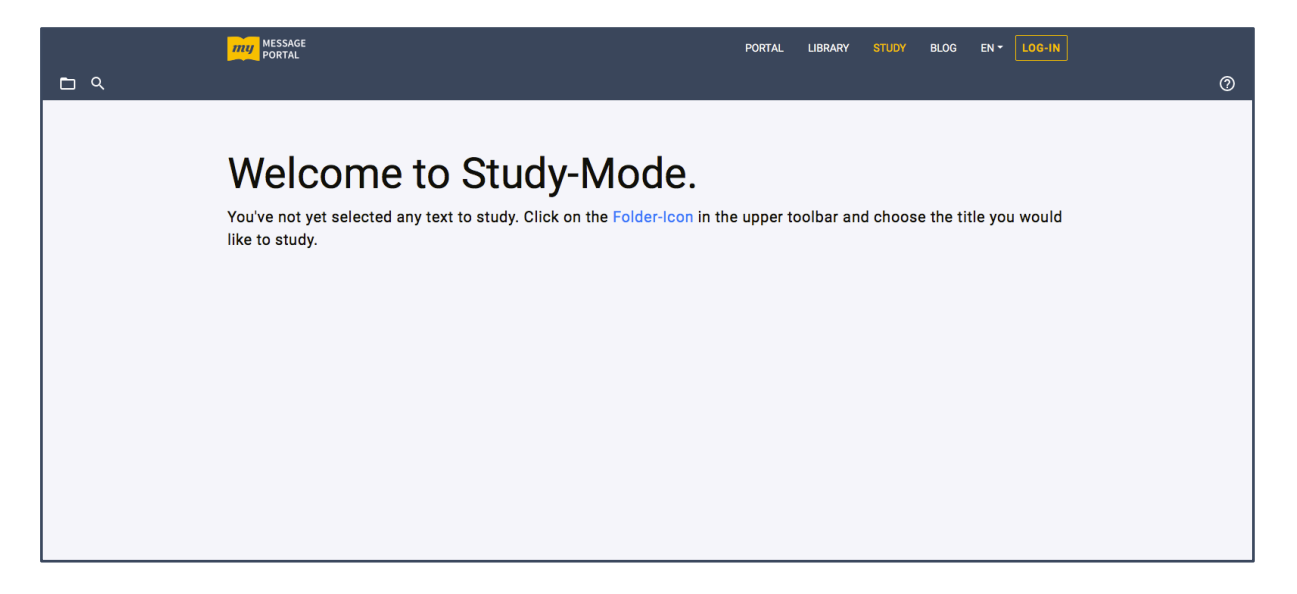

After choosing the folder icon, this selection window appears, in which we select the Elberfelder Bible here as an example:

|            | my MESSAGE<br>PORTAL                         |                                                                                                    |                                | PORTAL LI  | BRARY | STUDY F                                    | BLOG EN - LOG-IN  |   |
|------------|----------------------------------------------|----------------------------------------------------------------------------------------------------|--------------------------------|------------|-------|--------------------------------------------|-------------------|---|
| <b>D</b> Q |                                              | Open text                                                                                                    |                                |            |       | ×                                          | c                 | 0 |
|            | Welco<br>You've not yet se<br>like to study. | Language All   Search bibles   Enter search term (z.B. KJB, King James Bill Search results: 3  King James Bible, Authorized Version Authorities Innes | Message/Bible<br>Bible<br>ble) |            | < 1   | ¢                                          | • title you would |   |
|            |                                              | Elberfelder 1905 unrevidiert<br>Author: Brockhaus, Rudolf<br>Tráduction Françolaise J.N.Darby<br>Author: Darby, John Nelson                           |                                |            |       | ELB_1905<br>Deutsch<br>FRA_JND<br>Français |                   |   |
|            |                                              | CANCEL                                                                                                    |                                | Window Let | ft ¢  | OPEN                                       |                   |   |

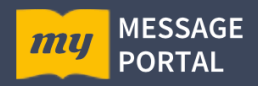

Next to the "Open" button, we have the choice of opening this book in the left or right half of the window. Alternatively, the book can also be opened in the entire window ("complete").

Now we select an additional sermon by clicking on the folder icon again and we get this selection window again:

| MESSAGE<br>PORTAL                             |                                                                | PORTAL LIBRARY STUDY BI                             | ∩g EN ▼ LOG-IN                |
|-----------------------------------------------|----------------------------------------------------------------|-----------------------------------------------------|-------------------------------|
|                                               | Open text                                                      | ×                                                   |                               |
|                                               |                                                                |                                                     |                               |
| ELB_1905 1. Mose + 1 +                        | Language                                                       | Message/Bible                                       | $\langle \rangle \times$      |
| 1 14000                                       | Deutsch ÷                                                      | Message ÷                                           |                               |
| I. Nose                                       | Search messages                                                |                                                     |                               |
| 1.1 Im Anfang schuf                           |                                                                |                                                     | nd der Geist Gottes           |
| schwebte über den W                           | <ul> <li>Enter search term (z.B. Klaus Machnik, Abe</li> </ul> | ndmahl, 57-0418) < 1 🗘 >                            | ar; und Gott schied           |
| das Licht von der Fir                         | Search results: 780                                            |                                                     | d es ward Morgen:             |
| erster Tag. 6 Und G                           |                                                                |                                                     | ssern! -7 Und Gott            |
| machte die Ausdehnu                           | 1947-11-01                                                     | Gemeinschaftstreffen                                | hnung sind. Und es            |
| ward also. <sup>.8</sup> Und Go               | Author: Bibliothekar Automatically generated translation       | 100%                                                | prach: Es sammeln             |
| Erde und die Sammi                            |                                                                |                                                     | as hervorsprossen             |
| Kraut, das Samen he                           | 1947-11-02                                                     | Der Engel und sein Auftrag                          | ward also. <sup>12</sup> Und  |
| die Erde brachte Gra                          | Author: Bibliothekar Automatically generated translation       | 100%                                                | Same ist nach ihrer           |
| Art. Und Gott sah, da                         | ۹                                                              |                                                     | den Lichter an der            |
| Ausdehnung des Him                            | 1947-11-23                                                     | Kinder in der Wüste                                 | ten und Tagen und             |
| Jahren; -16 und sie s                         | Author: Bibliothekar Automatically generated translation       | 100%                                                | nd Gott machte die            |
| Zwei großen Lichter:                          |                                                                |                                                     | lacht und das Licht           |
| von der Finsternis zu                         | 1948-03-02                                                     | Erlebnisse Nr. 3                                    | Ind Gott sprach: Es           |
| wimmeln die Wasser                            | Author: Bibliothekar Automatically generated translation       | 100%                                                | Himmels! 21 Und               |
| Gott schuf die große                          |                                                                |                                                     | und alles geflügelte          |
| Gevögel nach seiner                           | 1948-01-01                                                     | Gebetsreihe                                         | euch und füllet die           |
| Wasser in den Meere                           | Author: Bibliothekar Automatically generated translation       | 100%                                                | 24 Und Gott sprach:           |
| Die Erde bringe hervo                         |                                                                |                                                     | also. <sup>25</sup> Und Gott  |
| machte das Getier de                          |                                                                |                                                     | einer Art. Und Gott           |
| san, das es gut war.<br>über die Eische des N | CANCEL                                                         | Window Right                                        | wiirm das sich auf            |
| der Erde regt -27 Und                         | ORIGE                                                          | Right +                                             | <sup>8</sup> Und Gott segnete |
| sie, und Gott sprach                          | zu ihnen: Seid fruchtbar und mehret euch und fülle             | et die Erde und machet sie euch untertan; und herrs | chet über die Fische          |

Now the two books are displayed side by side in the selected halves of the window and we can read the sermon and the Bible very nicely side by side.

| MESSAGE<br>PORTAL                                                                                                    | PORTAL LIBRARY STUDY BLOG EN - LOG-IN                                                                                                    |
|----------------------------------------------------------------------------------------------------|----------------------------------------------------------------------------------------------------|
| ⊡ <b>Q</b>                                                                                                    | 0                                                                                                    |
| ELB_1905 1. Mose + 1 + < > ×                                                                                                    | 1947-11-02 Der Engel und sein Auftrag from Bibliothekar 1 ♀ 1 ♀ MMP ♀ ♀                                                                                                    |
| 1.1 Im Anfang schuf Gott die Himmel und die Erde. <sup>2</sup> Und die Erde war wüst und leer, und Finsternis war über der Tiefe; und der Geist Gottes schwebte über den Wassern. <sup>3</sup> Und Gott schied das Licht zu die sweit Licht. <sup>4</sup> Und Gott sahdas Licht daß es gut war; und Gott schied das Licht von der Finsternis. <sup>3</sup> Und Gott nannte das Licht gut die Finsternis nannte er Nacht. Und es ward Abend und es ward Morgen: erster Tag. <sup>8</sup> Und Gott sprach: Es werde Licht und es ward Wasser, wielse unterhalb der Ausdehnung immitten der Wasser, und es schield die Wasser von den Wassern! <sup>3</sup> Und Gott sprach: Es ward eine die Ausdehnung und schield die Wasser, welche unterhalb der Ausdehnung von den Wassern, die oberhalb der Ausdehnung sind. Und es ward Abend und es ward Morgen: zweiter Tag. <sup>9</sup> Und Gott sprach: Es sammeln sich die Wasser unterhalb des Himmels an einen Ort, und es werd sichtbar das Trockenel Und es ward also. <sup>10</sup> Und Gott sprach: Es sammeln sich die Wasser unterhalb des Himmels an einen Ort, und es werd sichtbar das Trockenel Und es ward also. <sup>10</sup> Und Gott sprach: Die Erde lasse Gras hervorsprossen, Kraut, das Samen hervorbringe, Fruchtbäume, die Frucht tragen nach Ihrer Art, in welcher ihr Same sie auf der Erdel Und es ward also. <sup>12</sup> Und Gott sprach: Is estenden und es ward Morgen: dritter Tag. <sup>14</sup> Und Gott sprach: Lis werden Lichter an der Ausdehnung des Himmels, um den Tag von der Nacht zu scheiden, und sie seien zu Zeichen und zur Bestimmung von Zeiten und Tagen und Jahren; <sup>15</sup> und eis esien zu Zeichen und zur Bestimmung von Zeiten und Tagen und Jahren; <sup>15</sup> und eis esien zu Zeichen und zur Bestimmung der Kaust und Keiter aus euchtent. <sup>13</sup> Und Gott setzte sie an die Ausdehnung des Himmels, um auf die Erde zu leuchtent Und es ward Abend und es ward forgen: dritter Tag. <sup>14</sup> Und Gott setzte sie an die Ausdehnung des Himmels, um auf die Erde zu leuchtent Und es ward also. <sup>15</sup> Und sie seien zu Zeichen und zur Bestimmung von Zeiten und Tagen und Jahren; <sup>15</sup> und sie seien zu Zeichen und zur Bestimmels, um au | 1947-11-02 Table Constraints and the second second |

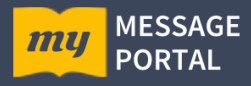

We can also read the German and English Bibles side by side on the screen in the same comfortable way:

| MESSAGE<br>PORTAL                                                                                                    | PORTAL LIBRARY STUDY BLOG EN V LOG-IN                                                                                                    |
|----------------------------------------------------------------------------------------------------|----------------------------------------------------------------------------------------------------|
|                                                                                                    | 0                                                                                                    |
| ELB_1905 1. Mose + 1 + < >                                                                                                    | X KJV Genesis + 1 + X                                                                                                    |
| 1. Mose 1                                                                                                    | Genesis 1                                                                                                    |
| <sup>1.1</sup> Im Anfang schuf Gott die Himmel und die Erde. <sup>2</sup> Und die Erde war wüst und leer, und Finsternis war über der Tiefe; und der Geist Gottes schwebte über den Wassern. <sup>3</sup> Und Gott sprach: Es werde Licht und es ward Licht. <sup>4</sup> Und Gott sah das Licht, daß es gut war, und Gott schied das Licht von der Finsternis. <sup>5</sup> Und Gott nannte das Licht Tag, und die Finsternis varie die Ausdehnung inmitten der Wasser, und sie scheide die Wasser von den Wassern! <sup>7</sup> Und Gott mante das Licht Tag, und die Finsternis varie die Ausdehnung immitten der Wasser, und sie scheide die Wasser, werde verde eine Ausdehnung immitten der Wasser, und sie scheide die Wasser, werde wirter Tag. <sup>9</sup> Und Gott mannte die Ausdehnung und schied die Wasser, werden unterhalb der Ausdehnung, von den Wassern, die oberhalb der Ausdehnung sind. Und es ward also. <sup>8</sup> Und Gott nannte die Ausdehnung Und schied die Wasser, werden eine Ort, und es werde sichtbar das Trockene Und es ward also. <sup>30</sup> Und Gott sprach: Es sammeln sich die Wasser unterhalb des Himmels an einen Ort, und es werde sichtbar das Trockene Und es ward also. <sup>30</sup> Und Gott sprach: Es reicht signach: Die Erde lasse Gras hervorsprosen, Kraut, das Samen hervorbring, Fruchtbäume, die Frucht tragen, in welcher ihr Same sei auf der Erde! Und es ward also. <sup>11</sup> Und Gott sprach: Es werden Lichter an der Ausdehnung des Himmels, um den Tag von der Nacht zu scheiden, und sie seien zu Lichtern an der Ausdehnung des Himmels, um auf die Erde zu leuchten I Und Gott sapt, adls es gut war. <sup>13</sup> Und Gott machte die zwei großen Lichter: das große Licht zur Beherschung des Filmmels, um auf die Erde zu leuchten Und Gott sprach: Es wimmel nichter: <sup>13</sup> Und Gott sprach: Es wimmel i. <sup>19</sup> Und Gott sprach: <sup>19</sup> Und Gott schied au licht: on der Finsternis zu schieden. Und Gott sprach: Es wimmel nie Ausdehnung des Himmels, um auf die Erde zu leuchten <sup>13</sup> Und Gott sprach: <sup>19</sup> Und Gott sprach: <sup>19</sup> Und Gott sprach: <sup>19</sup> Und Gott sprach: <sup>19</sup> Und Gott sprach <sup>19</sup> Und Gott sprach <sup>19</sup> Und Gott sprach <sup>19</sup> Und Got | <sup>1.1</sup> In the beginning God created the heaven and the earth. <sup>2</sup> And the earth was without form, and void; and darkness was upon the face of the deep. And the Spirit of God moved upon the face of the waters. <sup>3</sup> And God said, Let there be light: and there was light. <sup>4</sup> And God saw the light, that it was good: and God divided the light from the darkness. <sup>5</sup> And God called the light Day, and the darkness he called Night. And the evening and the morning were the first day. <sup>6</sup> And God said, Let there be a firmament in the midst of the waters, and let it divide the waters from the waters. <sup>3</sup> And God made the firmament, and divided the waters which were under the firmament from the waters which were above the firmament: and it was so. <sup>4</sup> And God said, let the waters under the heaven be gathered together unto one place, and let the dry land appear: and it was so. <sup>40</sup> And God asid, Let the waters under the heaven be gathered together unto one place, and let the dry land appear: and it was so. <sup>41</sup> And God asid, Let the arbt sign goed, and the full tree yielding fruit after his kind, whose seed is in itself, upon the earth: and it was so. <sup>41</sup> And the earth bring forth grass, the herb yielding seed, and the fruit tree yielding fruit, whose seed was in itself, after his kind; and God said, Let there be lights in the firmament of the heaven to divide the light off and the day. <sup>44</sup> And God said, Let the eaven to give light upon the earth: and the was so. <sup>45</sup> And the evening and the morning were the third day. <sup>44</sup> And God said, Let there be lights in the firmament of the heaven to give light upon the earth. <sup>43</sup> And God set them in the firmament of the heaven to divide the light from the darkness: and God said, Let the waters wing And the evening and the morning were the fourt day. <sup>30</sup> And God said, Let the waters bring forth abundantly the moving creature that hilfe, and fow later was also. <sup>43</sup> And the even the give light upon the earth: <sup>43</sup> And God said, Let the waters bring forth abundantly the moving crea |

This is of course also possible for an English sermon and the corresponding German translation. In this case there is a button in the toolbar on the right side to switch on the text synchronization between the two windows 2. When you scroll now, the text in both halves of the window moves up or down synchronously.

| MESSAGE<br>PORTAL                                                                                                    | PORTAL LIBRARY STUDY BLOG EN - LOG-IN                                                                                                    |
|----------------------------------------------------------------------------------------------------|----------------------------------------------------------------------------------------------------|
| <b>□ </b>                                                                                                    | \$ 0                                                                                                    |
| 1947-11-02 Angel and His Commission from Marnalis, David 1 + 1 + MMP +                                                                                                    | 1947-11-02 Der Engel und sein Auftrag from Bibliothekar 1 + 1 + MMP +                                                                                                    |
| < , > _                                                                                                    | < , > ,                                                                                                    |
| Angel and His Commission                                                                                                    | Der Engel und sein Auftrag                                                                                                    |
| Transcriber: Mamalis, David                                                                                                    | Translator: Bibliothekar Automatically generated translation                                                                                                    |
| <sup>1.1</sup> Canada, and great part of the United States. <sup>2</sup> And I don't know any place I'd rather be this afternoon than where I am right now at Phoenix, Arizona. <sup>3</sup> And I come in the name of the Lord to pray for the sick people, to say that I believe that many mighty miracles will be performed in these next eight Sundays. <sup>4</sup> I trust it'll be one of the greatest meetings that will just give Phoenix an olf-fashioned revival to start here, that it shall not end until the Master Himself shall appear on the scene.                                                                                                    | 1.1 Kanada, und ein großer Teil der Vereinigten Staaten. <sup>42</sup> Und ich weiß keinen Ort, an dem ich heute Nachmittag lieber wäre, als dort, wo ich jetzt gerade bin, in Phoenix, Arizona. <sup>3</sup> Und ich komme im Namen des Herrn, um für die kranken Menschen zu beten, um zu sagen, dass ich glaube, dass an den nächsten acht Sonntagen viele mächtige Wunder geschehen werden. <sup>4</sup> Ich vertraue darauf, dass es eine der großartigsten Versammlungen sein wird, die Phoenix eine altmodische Erweckung geben wird, die hier beginnt, dass sie nicht endet, bis der Meister selbst auf der Bühne erscheinen wird.                                                                                                    |
| <sup>2.1</sup> This morning when I woke up and got up from my bed, and went to the window, and raised back the curtains on the window, and looked back towards Camelback mountain, green palms between here and the mountain, and just as the sun was coming up and shining over the mountain, I thought how thankful that the people of Arizona, Phoenix, should be to live in such a place. <sup>2</sup> They're closest towards heaven in Phoenix, Arizona. <sup>3</sup> So such a heavenly atmosphere. <sup>4</sup> I love It: <sup>5</sup> And I'm thankful I've got these eight weeks to be with you, or eight sundays. <sup>4</sup> This Sunday, probably there's many here that I've never met before, and I want to meet you. <sup>3</sup> I'd like to have a time with each one of you, to speak with you and shake your hand, and talk to you. <sup>4</sup> Maybel Can later on. <sup>9</sup> Soon as these services is over, I'm to go down in California right away, and then from there to Frisco, and then to Vancouver, British Columbia, to begin Tuesday. <sup>40</sup> Expecting great crowds at Vancouver, because the Calgary meeting. | 2.1 Heute Morgen, als ich aufwachte und aus meinem Bett aufstand, zum Fenster ging und die Vorhänge am Fenster hochzog und zum Camelback-Berg zurückblickte, grüne Palmen zwischen hier und dem Berg, und gerade als die Sonne aufging und über den Berg schlen, dachte ich, wie dankbar die Menschen von Arizona, Phoenix, sein sollten, an einem solchen Ort zu leben. <sup>2</sup> In Phoenix, Arizona, sind sie dem Himmel am nächsten. <sup>3</sup> So eine himmlisch Atmosphäre. <sup>4</sup> Ich liebe sei. <sup>5</sup> Und ich bin dankbar, dass ich diese acht Wochen bekommen habe, um bei euch zu sein, oder acht Sonntage. <sup>6</sup> An diesem Sonntag gibt es wahrscheinlich viele dort, die ich noch nie zuvor getroffen habe, und ich möchte dich treffen. <sup>3</sup> Ich möchte mit jedem von euch eine Zeit haben, mit euch sprechen, euch die Hand schütteln und mit euch sprechen. <sup>4</sup> Vielleicht kann ich das später tun. <sup>9</sup> Sobald diese Gottesdienste vorbei sind, soll ich sofort nach Kalifornien hinuntergehen, und dann von dort nach Yancouver, British Coumbia, um am Dienstag anzufangen. <sup>10</sup> Ich möchte mit jeder. <sup>10</sup> |
| 3.1 That was my last service. <sup>2</sup> The Lord Jesus came in the most powerful meeting that I've ever witnessed in all my life, at Calgary. <sup>3</sup> It was powerful all through Canada. <sup>4</sup> The Canadian people <sup>5</sup> Probably there's some of them here now. <sup>6</sup> They will be after the service is over up there, because there'll be hundreds that won't be able to get in the prayer line, will come on down here.                                                                                                    | 3.1 Das war mein letzter Service. <sup>2</sup> Der Herr Jesus kam in der mächtigsten Versammlung, die ich je in meinem ganzen Leben erlebt habe, in Calgary. <sup>3</sup> Es war kraftvoll in ganz Kanada. <sup>4</sup> Das kanadische Volk <sup>3</sup> Wahrscheinlich sind jetzt einige von ihnen hier. <sup>4</sup> Sie werden nach dem Gottesdienst dort oben sein, denn es werden Hunderte sein, die nicht in die Gebetsreihe hinelnkommen können, werden hierher hereinkommen.                                                                                                    |
|                                                                                                    |                                                                                                    |

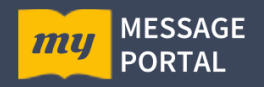

If you want to study a topic in two different sermons, this is also possible. The two halves of the window can be used completely flexible with the desired books.

An interesting feature is the possibility to select the preferred index system. We have developed our own index system MMP, which addresses each line of a sermon with two coordinates "paragraph". "line". If you like to work with the index of Voice Of God Recordings, you can get it in addition to the MMP index, if available.

For the study of course also a good search function is needed, which is called "Recherche". You open this window by clicking the magnifying lens next to the folder icon in the toolbar. Then the Recherche window opens:

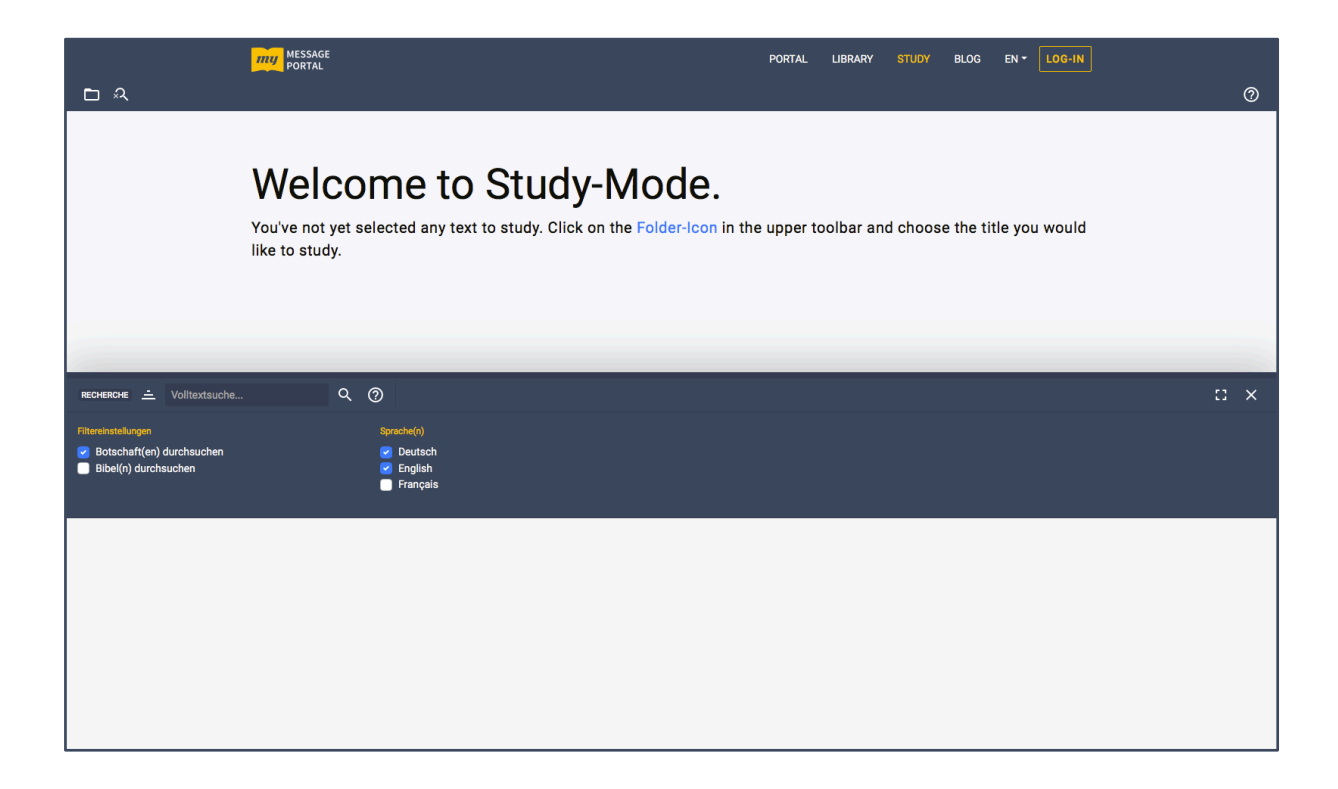

If you select the triangle symbol 🖃 in the header of the Recherche window, you can set the filters, whether you want to search in the message and/or Bible and in which language.

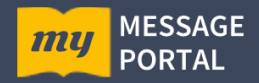

In our example, we now want to search for "Thus saith the Lord" ("So spricht der Herr") and we will get the list of sermons where this search term was found.

|                                                    | MESSAGE<br>PORTAL                                                                                                    | PORTAL      | LIBRARY    |         | BLOG     | EN -    | LOG-IN |   |   |     |
|----------------------------------------------------|----------------------------------------------------------------------------------------------------|-------------|------------|---------|----------|---------|--------|---|---|-----|
| ⊡ A                                                |                                                                                                    |             |            |         |          |         |        |   |   | 0   |
|                                                    | Welcome to Study-Mode.<br>You've not yet selected any text to study. Click on the Folder-Icon in the<br>like to study. | ne upper to | oolbar and | d choos | e the ti | tle you | would  |   |   |     |
| RECHERCHE \Xi 'So spricht de                       | r Herr' Q @                                                                                                    |             |            |         |          |         |        |   | 0 | ×   |
| <ul> <li>BOTSCHAFT (250 / 1191 T</li> </ul>        | reffer)                                                                                                    |             |            |         |          |         |        |   |   | ۰ 🛚 |
| <ul> <li>07.12.1965, Führerschaft,</li> </ul>      | Frank, Ewald (1 Treffer)                                                                                               |             |            |         |          |         |        |   |   |     |
| <ul> <li>06.12.1965, Zeitgemäße E</li> </ul>       | reignisse deutlich gemacht durch Weissagung / Ereignisse im Licht der Prophetie, Frank, Ewald (4 Treffer)              |             |            |         |          |         |        |   |   |     |
| <ul> <li>04.12.1965, Die Entrückun</li> </ul>      | g, Frank, Ewald (2 Treffer)                                                                                            |             |            |         |          |         |        |   |   |     |
| Zeile 189.11 Es war                                | ausgesprochen worden; es war SO SPRICHT DER HERR.                                                                      |             |            |         |          |         |        | Z | = | :   |
| Zeile 191.3 SO SPF                                 | ICHT DER HERR: es wird!                                                                                                |             |            |         |          |         |        | Z | = | :   |
| <ul> <li>21.11.1965, Was f ür ein Hatel</li> </ul> | aus wollt ihr MIR bauen?, Assmies, Herbert (1 Treffer)                                                                 |             |            |         |          |         |        |   |   |     |
| <ul> <li>22.08.1965, Christus ist in</li> </ul>    | Seinem eigenen Wort geoffenbart, Frank, Ewald (6 Treffer)                                                              |             |            |         |          |         |        |   |   |     |
| <ul> <li>15.08.1965, Und weißt es</li> </ul>       | nicht, Frank, Ewald (2 Treffer)                                                                                        |             |            |         |          |         |        |   |   |     |
| <ul> <li>01.08.1965, Ereignisse im</li> </ul>      | Licht der Prophetie, Frank, Ewald (2 Treffer)                                                                          |             |            |         |          |         |        |   |   |     |
| <ul> <li>01.08.1965, Der Gott diese</li> </ul>     | s bösen Zeitalters, Frank, Ewald (2 Treffer)                                                                           |             |            |         |          |         |        |   |   |     |
| <ul> <li>25.07.1965, Was ist die Ar</li> </ul>     | ziehung auf dem Berge?, Frank, Ewald (7 Treffer)                                                                       |             |            |         |          |         |        |   |   |     |
| <ul> <li>25.07.1965, Die Gesalbten</li> </ul>      | der Endzeit, Frank, Ewald (19 Treffer)                                                                                 |             |            |         |          |         |        |   |   |     |

| MESSAGE<br>PORTAL                                                                                                    | PORTAL LIBRARY       | STUDY BLO    | G EN - LOG-IN   |   |  |        |  |
|----------------------------------------------------------------------------------------------------|----------------------|--------------|-----------------|---|--|--------|--|
| <b>D</b> A                                                                                                    |                      |              |                 |   |  | 0      |  |
| Welcome to Study-Mode.<br>You've not yet selected any text to study. Click on the Folder-Icon in t<br>like to study. | the upper toolbar an | d choose the | title you would |   |  |        |  |
| RECHERCHE 🚎 "Thus saith the Lord" 🔹 🔍 💮                                                                              |                      |              |                 |   |  | :: × : |  |
| <ul> <li>BOTSCHAFT (250 / 3521 Treffer)</li> </ul>                                                                   |                      |              |                 |   |  | •      |  |
| <ul> <li>07.12.1965, Leadership, Mamalis, David (1 Treffer)</li> </ul>                                               |                      |              |                 |   |  |        |  |
| <ul> <li>07.12.1965, Leadership, Voice Of God Recordings (1 Treffer)</li> </ul>                                      |                      |              |                 |   |  |        |  |
| <ul> <li>06.12.1965, Modern Events Made Clear by Prophecy, Mamalis, David (4 Treffer)</li> </ul>                     |                      |              |                 |   |  |        |  |
| <ul> <li>06.12.1965, Modern Events Are Made Clear By Prophecy, Voice Of God Recordings (4 Treffer)</li> </ul>        |                      |              |                 |   |  |        |  |
| <ul> <li>04.12.1965, Rapture, Mamalis, David (2 Treffer)</li> </ul>                                                  |                      |              |                 |   |  |        |  |
| Zeile 189.11 It's done been spoke; it was "Thus saith the Lord."                                                     |                      |              |                 | Z |  | 1      |  |
| Zeile 191.3 And "Thus saith the Lord," it will!                                                                      |                      |              |                 | Z |  | :      |  |
| <ul> <li>04.12.1965, The Rapture, Voice Of God Recordings (2 Treffer)</li> </ul>                                     |                      |              |                 |   |  |        |  |
| Zeile 189.11 It's done been spoke. It was THUS SAITH THE LORD.                                                       |                      |              |                 | Z |  |        |  |
| Zeile 191.3 THUS SAITH THE LORD.* It will.                                                                           |                      |              |                 | Z |  | . :    |  |
| <ul> <li>27.11.1965, I Have Heard and Now I See, Mamalis, David (2 Treffer)</li> </ul>                               |                      |              |                 |   |  |        |  |

In this example we now select the sermon "The Rapture" and we display line 189.11 in the left window. We achieve this by clicking on the symbol **E**.

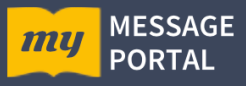

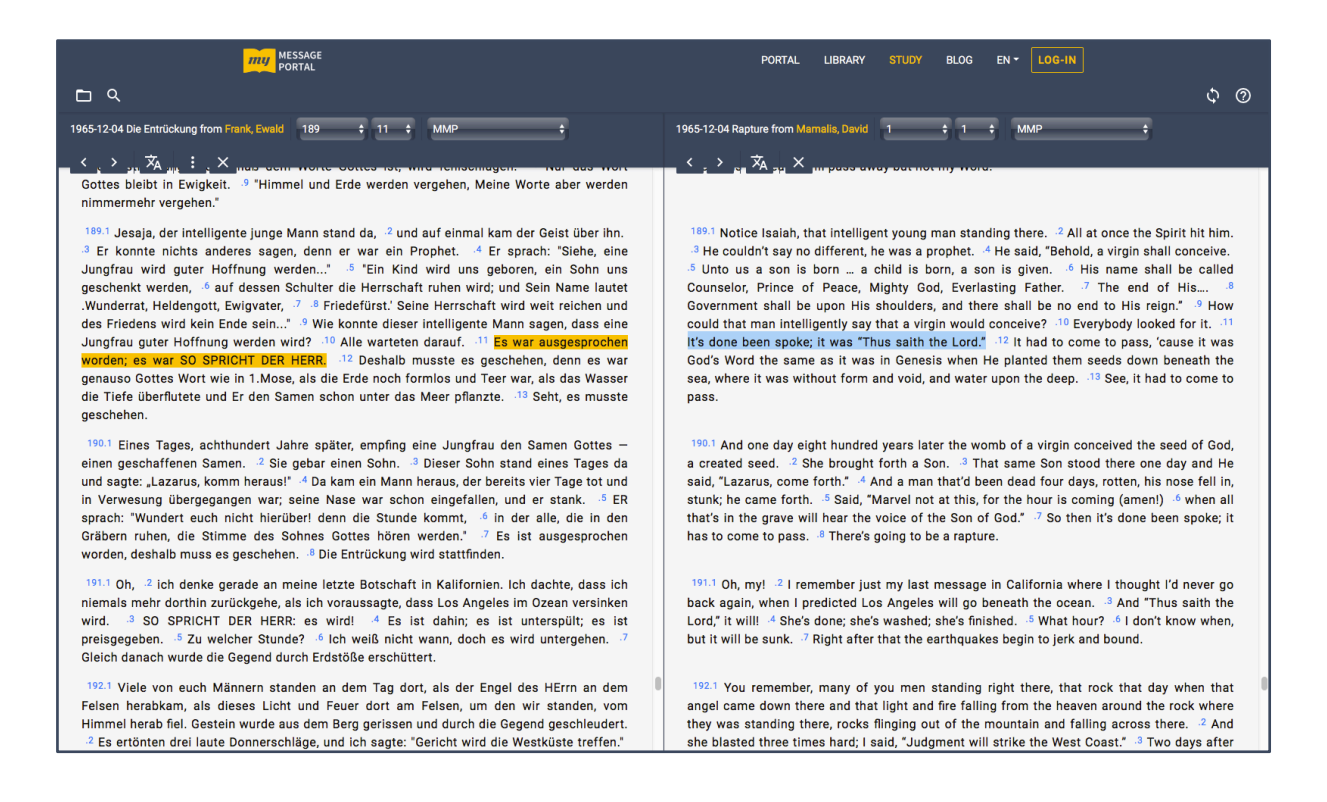

Other helpful notes about the functions can always be found under the icon with the question mark.

## We need your help: Proofreaders!

We expect to have all 1,212 sermons available in machine-translated German by the end of March 2021. However, these translations, although already relatively good, need to be proofread. The Message has a spiritual meaning that no translation program in the world can capture. Therefore we need your support. Brothers and sisters who are able to translate into English and who know the spiritual meaning of the message are invited to help with the proofreading of the machine-translated sermons. Please contact brother Klaus Machnik: <u>klaus.machnik@outlook.de</u>.

Your MMP-Team E-Mail: <u>info@my-message-portal.de</u>